## Mini guía para realizar audio streaming, radio en línea, online, a través de internet.

Ingresamos al servidor de streaming: <u>http://giss.tv/</u>, que es en el que hemos creado nuestra cuenta de streaming.

Usamos la función Edit your chanel, marcada con la flecha.

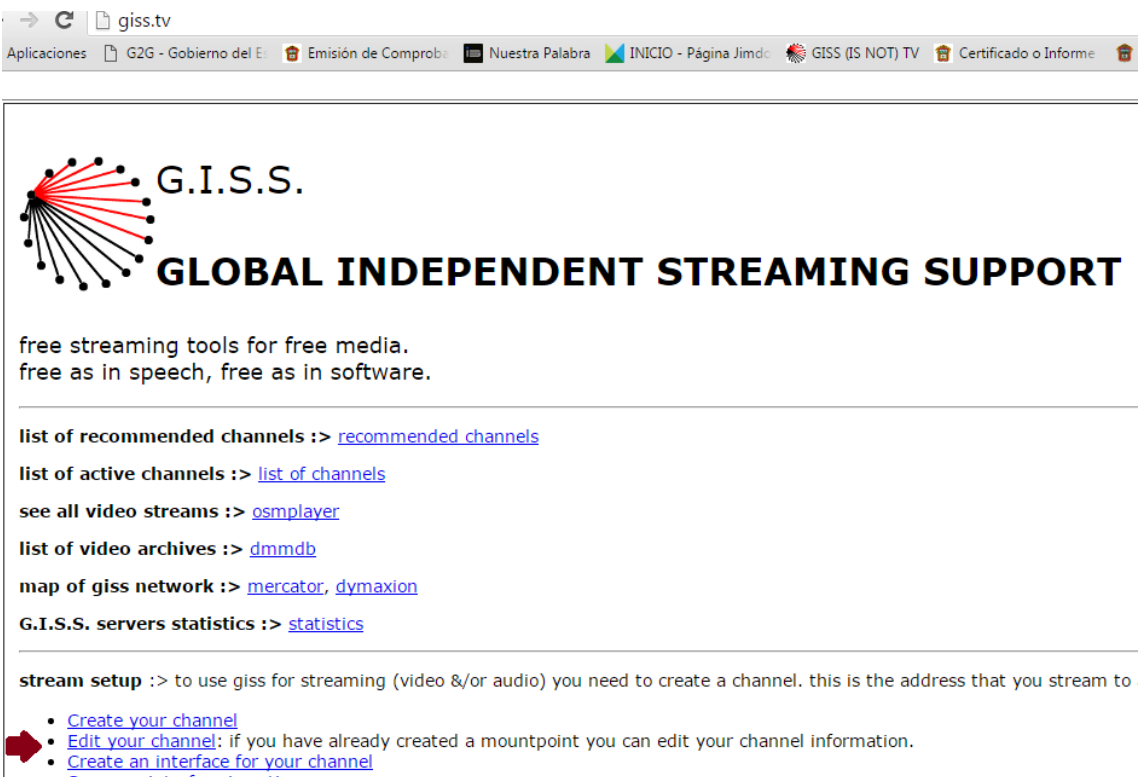

See your interface in action

Ya en la función colocamos los datos del streaming para nuestra radio, nuestro punto de montaje, la forma y el formato en que transmitimos y el nombre de la transmisión, en este caso es el mismo nombre de nuestra radio, aunque podría ser otro cualquiera, el password es el que se nos asignó al momento de abrir la cuenta en <u>http://giss.tv/</u> :

## GISS.TV

## Welcome to channel login page

| Please, login us                | sing your mountpoint and the paswoord you use to stream |  |
|---------------------------------|---------------------------------------------------------|--|
|                                 |                                                         |  |
|                                 |                                                         |  |
| Channel mountpoint name:        |                                                         |  |
| (example: tralara.ogg)          | rebeldiaradio.mp3                                       |  |
| Password:                       |                                                         |  |
| (the same of you use to stream) | •••••                                                   |  |
|                                 | Login                                                   |  |
|                                 |                                                         |  |

Una vez terminado este paso, el servidor nos muestra lo siguiente:

| G.I.S.S EDIT A<br>MOUNTPOINT                              |                                                                                 |  |  |  |  |  |
|-----------------------------------------------------------|---------------------------------------------------------------------------------|--|--|--|--|--|
| free streaming servi<br>free as in cost, free             | free streaming services for the world.<br>free as in cost, free as in software. |  |  |  |  |  |
| Editing the account for the mountpoint rebeldiaradio.mp3. |                                                                                 |  |  |  |  |  |
|                                                           | logout                                                                          |  |  |  |  |  |
|                                                           | Channel edit Interface setup                                                    |  |  |  |  |  |
| mountpoint rebeldiaradio.mp3                              |                                                                                 |  |  |  |  |  |
| e-mail                                                    | rebeldiaradio16@gmail.c                                                         |  |  |  |  |  |
| channel<br>description                                    | Espacio de los migrantes                                                        |  |  |  |  |  |
| keywords<br>(spaces<br>separated)                         | rebeldía, radio, voces, m                                                       |  |  |  |  |  |
| Is public?<br>(you can<br>change it<br>later)             | ● yes<br>○ no                                                                   |  |  |  |  |  |
| Channel<br>web site                                       | http://vagodabeci.jimdo.v                                                       |  |  |  |  |  |
| Channel<br>logo url                                       | https://www.facebook.cc                                                         |  |  |  |  |  |
| Kind of<br>contents                                       | ○live<br>○playlists/archives<br>●both                                           |  |  |  |  |  |
| update mounpoint                                          |                                                                                 |  |  |  |  |  |

Lo cual indica que hemos conectado el servidor y podemos empezar a transmitir.

Para lo cual pasamos a la siguiente etapa, montar una transmisión, lo haremos usando el reproductor Winamp y el plugin Edcast que en este caso es el transmisor para nuestra radio, para ello debemos instalar winamp en el equipo, esto funciona para el SO Windows.

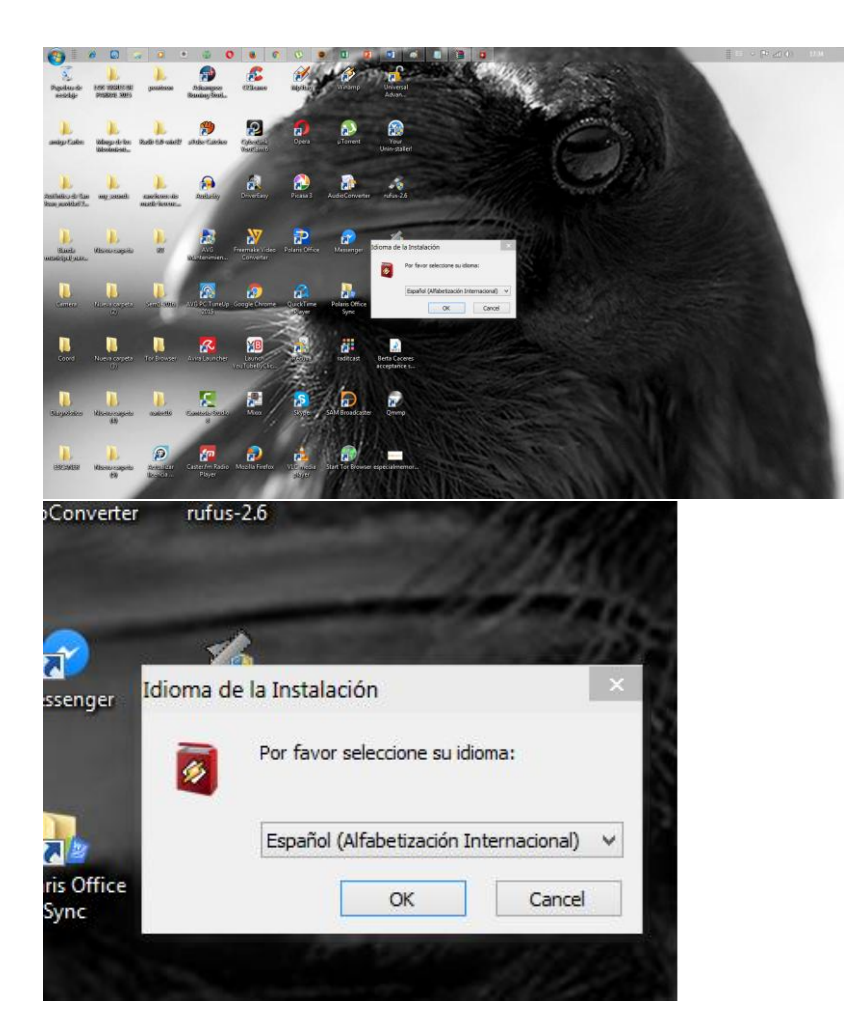

Seguimos las indicaciones del instalador y winamp se instará en el equipo, cabe señalar que todo se hace automáticamente, por lo que solo hay que ir aceptando las indicaciones. Procedemos a instalar Edcast

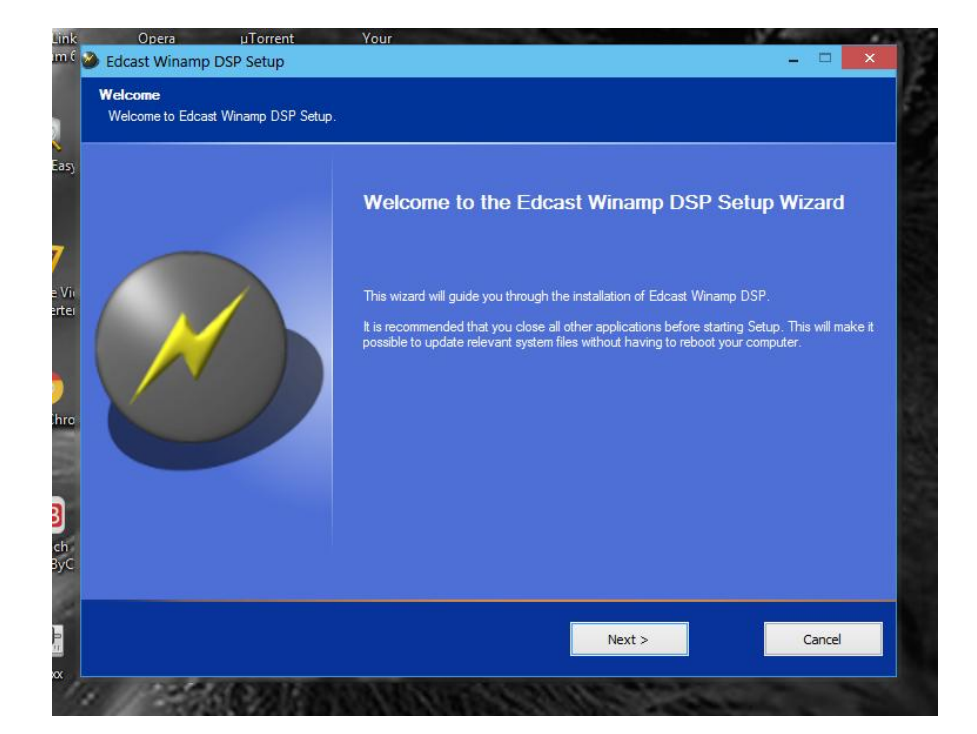

Nos pedirá instalar algunas librerías, en este caso nos interesa lame\_encoder.dll, que es la que nos reproduce el formato mp3, le indicamos que lo haga, nos indicará que debemos autorizar que descargue dichas librerías, nos remitirá a una página para hacerlo por separado.

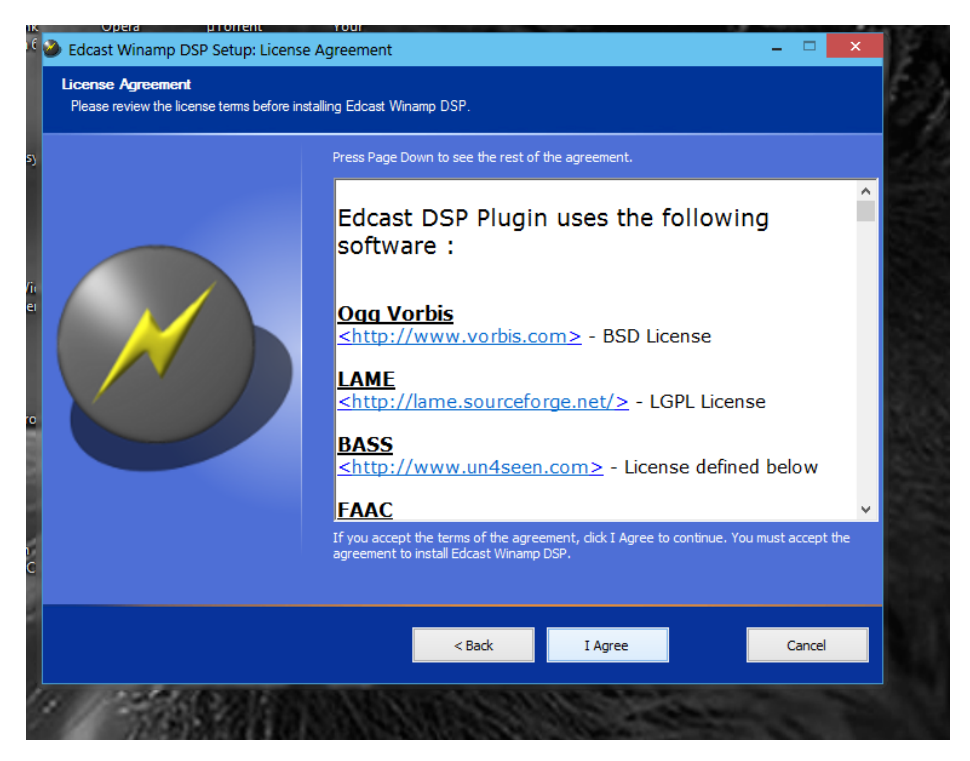

Aceptamos y luego activamos el casillero correspondiente a LAME como aparece abajo.

| Parrato 🖓                                                |                                                                                                    | Estilos                                                                            |
|----------------------------------------------------------|----------------------------------------------------------------------------------------------------|------------------------------------------------------------------------------------|
| Edcast Winamp DSP Setup: Select                          | t Components                                                                                                    | _ 🗆 🗙                                                                              |
| Choose Components<br>Choose which components of Edcast W | Vinamp DSP should be installed.                                                                                              |                                                                                    |
|                                                          | Check the components you want to install and un install. Click Next to continue.                                             | check the components you don't want to                                             |
|                                                          | Select components to install:<br>V BASS Audio 1<br>V OggFLAC DL<br>V Vorbis 1.1 DL<br>V LAME encode<br>Space required: 1.9MB | mp 3.37.2011<br>DLS<br>Ls<br>er dli (for MP3 encoding)<br>r dli (for AAC encoding) |
|                                                          | Description<br>Open a webpag                                                                                                 | e to download libfacc                                                              |
|                                                          | < Back Next                                                                                                    | Cancel                                                                             |
|                                                          | C DBCK NEXT                                                                                                    | Cancer                                                                             |

Aceptamos y solo damos continuidad a los procesos, son automáticos.

| Edcast Winamp DSP Setup: Select Installation Folder – 🗆 🗙              |                                                                                                    |                                                                                                    |                                                |  |  |
|------------------------------------------------------------------------|----------------------------------------------------------------------------------------------------|----------------------------------------------------------------------------------------------------|------------------------------------------------|--|--|
| Choose Install Location<br>Choose the folder in which to install Edcas | t Winamp DSP.                                                                                                    |                                                                                                    |                                                |  |  |
|                                                                        | Setup will install Edcast Winamp D:<br>To install in the default folder, leaventer one below, or click Browse. In<br>Destination Folder<br>C: Program Files (x86) Winam<br>Space available: 106.6GB<br>Space required: 1.9MB | iP in the following folder.<br>re the text below as-is. To insi<br>Click Install to start the installar | tall in a different folder,<br>tion.<br>Browse |  |  |
|                                                                        | < Back                                                                                                    | Install                                                                                                 | Cancel                                         |  |  |

Una vez instalado descargamos LAME y lo instalamos en la carpeta de Winamp, que está en la carpeta que se indica en el instalador, en el óvalo, generalmente se trata de un archivo comprimido, tipo rar o zip, los descomprimismos, recomiendo usar el escritorio, luego los copiaremos a la carpeta de WINAMP.

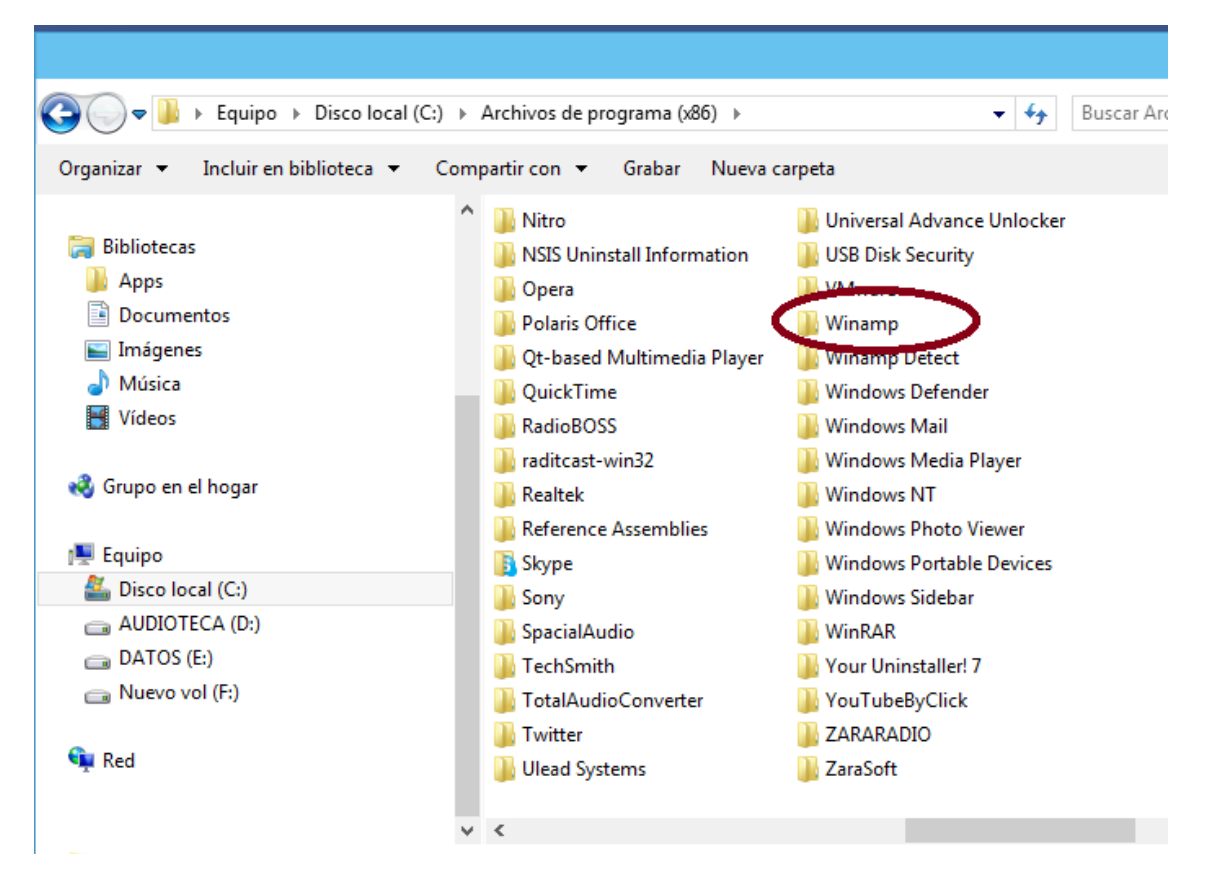

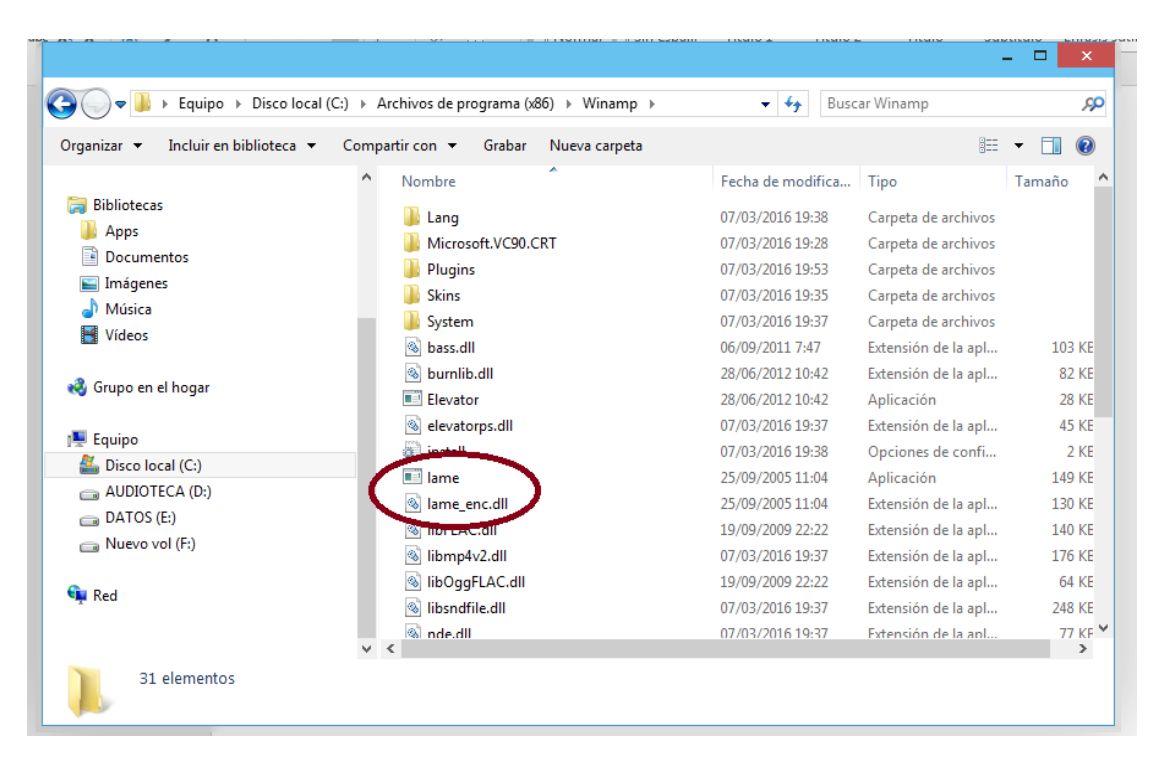

Una vez terminado este proceso, estamos listos para iniciar nuestra transmisión.

Para ello abrimos WINAMP, se habrá creado un acceso directo en el escritorio.

| <b>O</b>                                                                                                    | 0                                        | 0                               | XI PI                 | 🗾 🧭 🔳                            |                                 |                                                                                                    |
|----------------------------------------------------------------------------------------------------|------------------------------------------|---------------------------------|-----------------------|----------------------------------|---------------------------------|----------------------------------------------------------------------------------------------------|
| Sitampoo (<br>ning Stud                                                                                                    | Eleoner                                  | MipBittie                       | Winamp                | Universal<br>Advan               |                                 |                                                                                                    |
| ube Catcher                                                                                                    | yberLink<br>tuCam 6                      | Dpera                           | μTorrent              | Your<br>Upin-staller             |                                 |                                                                                                    |
|                                                                                                    | n identidad (0:10)<br>P <sup>6</sup> KRZ |                                 |                       | WINAMP<br>Aoi Music.             | <b>B 2</b> 8 03                 | 1. Dignidad rebelde 2:25<br>2. Radio Venceremos 2:37     3. Cafe Tacuba - 01. Reves 5:40     4. Cafe Tacuba - Track 02 3:52     5. Café Tacuba - Track 05 2:53     6. Café Tacuba - Track 05 2:53     7. Ja radio este de unien a esc 0:25                                                                                                    |
| Media Library         Video           Image: Approducción en Curra         Medias locales           Image: Approducción en Curra         Audo           Video         Video           Apregados recelha         Aperoducciós reci           Image: Aperoducciós reci         Sin reproducciós           Las más puntuado         Listas de reproducciós           Video         Listas de reproducciós reci           Sin reproducciós reci         Sin reproducciós reci           Una servicios en línea         Vieneroducciós reci           Servicios en línea         Vieneroducciós reci           Vieneroducciós reci         Sin reproducciós reci           Vieneroducciós reci         Sin reproducciós reci           Vieneroducciós reci         Sin reproducciós reci           Vieneroducciós reci         Sin reproducciós reci           Vieneroducciós reci         Sin reproducciós reci           Vieneroducciós reci         Sin reproducciós reci           Vieneroducciós reci         Sin reproducciós reci           Vieneroducciós reci         Sin reproducciós reci           Vieneroducciós reci         Sin reci           Vieneroducciós reci         Sin reproducciós reci           Vieneroducciós reci         Sin reci           Vieneroducciós reci | Visualization Brows                      | scar:<br>A Ålbume: Pista<br>0 0 | 8                     | Álbum & Año<br>Todos (0 álbumes) | Borrar büsqueda.<br>Pistas<br>0 | 8 ehisperő - Usejercitoquien. 9:38<br>9: Cafe Tacuba - No Controles 307<br>10 Cafe Tacuba - Ogah Gue L. 327<br>11. Cafe Tacuba - Comito Fex. 340<br>12. Cafe Tacuba - Comito Fex. 340<br>13. Capsulo Derechos de los 039<br>14. Regeneración Rado - men. 525<br>16. Café Tacuba - El Cución 255<br>16. Café Tacuba - El Señor 326<br>18. Café Tacuba - Las Piorte 326<br>19. CCSPOT-resistencia 302<br>20. Color y Rabia (Ayotzinapa. 845<br>21. Café Tacuba - El Pinafi y e. 421<br>22. Café Tacuba - El Pinafi y e. 421<br>22. Café Tacuba - El Pinafi y e. 421<br>22. Café Tacuba - El Apilar Jano 219<br>24. Café Tacuba - El Apilar Jano 219<br>24. Café Tacuba - El Apilar Jano 319<br>24. Café Tacuba - El Apilar Jano 319 |
| <ul> <li>Suscripciones</li> <li>Depositivos</li> <li>Favoritos</li> <li>Historial</li> <li>CD Grabador (G·) =</li> </ul>                                                                                                    | Artista                                  | Álbum                           | Pista #               | Tầulo 🔺 Duración Gênero          | Puntuación Reproduc t           | 26         Regeneración Radio - me 14.47           27. Cafe Tacuba - Rarotonga 2:51         28.0           28.0         Cafe Tacuba - Las Batalas 3:25           29.0         Cafe Tacuba - Las Parisa 2:53           30.0         FFSPOT-Construction/ust 0:40           31.0         Regeneración Radio - mil 2:90.4           32.0         Cafe Tacuba - Maria 3:53           33.0         Cafe Tacuba - La fories 1 3:48           34.2         Cafe Tacuba - La fories 1 3:48           35.1         SPOT-Construction 0:43           35.1         SPOT-Construction 0:43           36.1         Regeneración 0:43           36.1         My Recording - 141110 0 39:24           37. radio con identidad         0:10       |
| Biblioteca                                                                                                    | Reproducir Poner er                      | n cola Crear Lista D d          | lementos in 0.012 sec | :<br>Cargando                    | Ocultar info.                   |                                                                                                    |

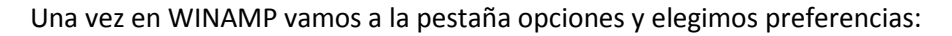

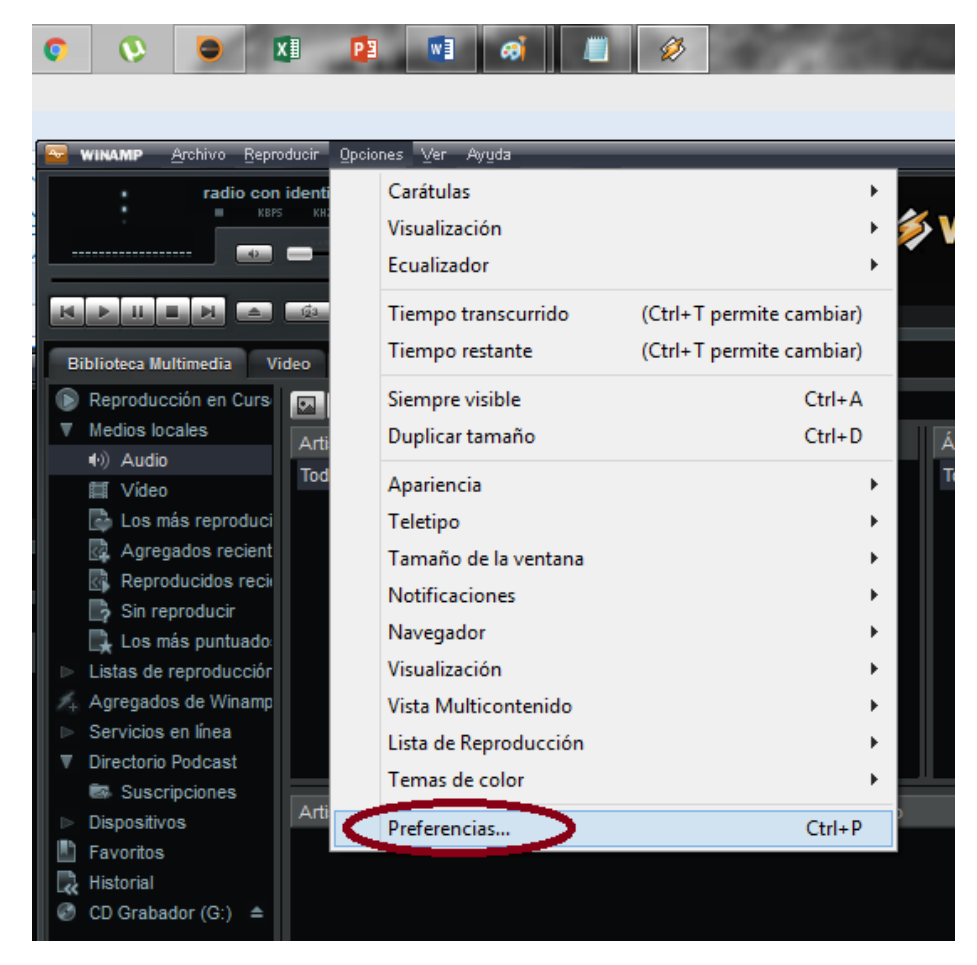

Ahí aparecerá Edcast en la sección DSP/efecto, damosclick en Ed cast DSP v3..... como se ve en la figura, recordar que es nuestro transmisor.

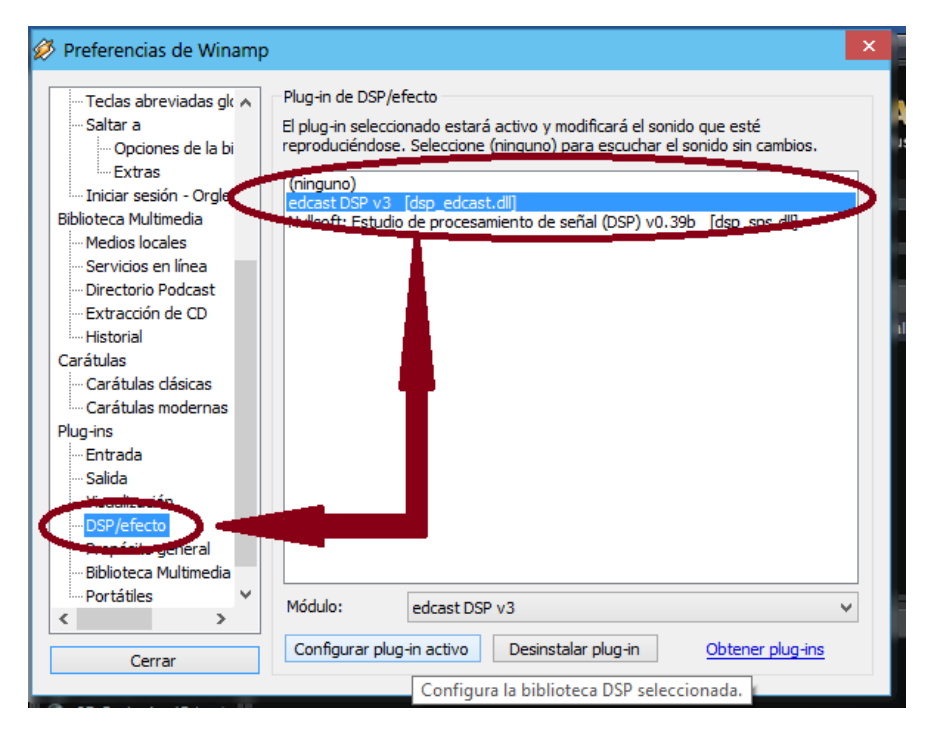

Al abrir Edcast activamos add encoder, que será el transmisor de nuestra señal, podemos dar de alta más de uno, en este caso nuestro servidor nos brinda dos que funcionan por los puertos 8000 y 8001, por lo que podemos configurar dos canales de transmisión, con una sola cuenta.

| 🖓 edcast 🛛 🗕 🗖 🔀                                                                                                    | 🖗 Preferencias de Winamp 🛛 🕹                                                                                                    |
|----------------------------------------------------------------------------------------------------|----------------------------------------------------------------------------------------------------|
| About Metadata Edt Metadata Edt  R  General  Metadata  Metadata  Off  d  General  Metadata  Metadata  Meta | Tedas abreviadas gk     Saltar a     Tedas abreviadas gk     Saltar a     Tedas abreviadas gk     Saltar a     Tedas abreviadas gk     Saltar a     Tedas abreviadas gk     Saltar a     Textras     Inidar sesión - Orgie Bibloteca Multimedia Mulsoft: Estudio de procesamiento de señal (DSP) v0.39b [dsp_sps.dl]     Nulsoft: Estudio de procesamiento de señal (DSP) v0.39b [dsp_sps.dl]     Nulsoft: Estudio de procesamiento de señal (DSP) v0.39b [dsp_sps.dl]     Servidos en línea     Directorio Podcast     Extracción de CD     Hitotrial     Carátulas dásicas     Carátulas modernas Plug-in s     Entrada     Salda     Visualización     DSP/efecto     Propósito general     Biblotec A Witimedia |
| Encoder Settings Transfer Rate Mount AutoConnect                                                                                                    | Portátiles     ✓       Cerrar     Módulo:       Configurar plug-in activo     Desinstalar plug-in       Obtener plug-ins                                                                                                    |

Una vez ahí hay que ingresar los datos del streaming, que nos fueron enviados al correo por <u>http://giss.tv/</u>

| ri' |                                     | di Breferencias de Wieamn                    | X       |
|-----|-------------------------------------|----------------------------------------------|---------|
| 2   | 💋 Configuration                     |                                              | - • ×   |
|     |                                     | ОК                                           | Cancel  |
|     | Basic Settings YP Settings Advanced | Settings                                     |         |
|     |                                     |                                              |         |
|     | Bitrate 128                         | Use bitrate                                  |         |
|     | Quality 0                           |                                              |         |
|     | Samplerate 44100                    |                                              |         |
|     | Channels 2                          | * 1 for Mono, 2 for Stereo                   |         |
|     | Encoder Type MP3                    | ame 🗸 🗸 Joint Stereo                         |         |
|     | Server Type                         | <u>v                                    </u> |         |
|     | Server IP giss.tv                   |                                              |         |
|     | Server Port 8000                    |                                              |         |
| l   | Encoder Password                    |                                              |         |
|     | Mountpoint /rebe                    | diaradio.mp3                                 | servers |
|     | Reconnect Seconds 5                 |                                              |         |
|     | Attenuation 0.0                     |                                              |         |
|     |                                     |                                              |         |
|     |                                     |                                              |         |
|     |                                     |                                              |         |
| L   |                                     |                                              |         |

En el encoder aparecen algunos datos por default, solo cambiaremos los marcados, enorden descendente, el tipo de codificador, cambiar a mp3, el server IP, en este caso giss.tv, el server Port recordar que podemos usar dos el 8000 y el 8001, por lo que podemos añadir dos encoders, solo cambiamos el puerto, 8000 u 8001, lo demás es igual, el encoder password que nos envió al correo <u>http://giss.tv/</u>, el punto de montaje, creado al montar la cuenta, en éste caso /rebeldiaradio.mp3, así como aparece, por último modificamos el tiempo de reconección, esto en caso de que el servidor se caiga, es decir deje de transmitir, por defecto son 10 seg., lo hemos modificado a 5, pero pueden ser menos.

Una vez terminado esto procedemos a registrar los datos de nuestra transmisión, esto es importante para quienes usan algún reproductor para escucharnos, ya que dirá quiénes somos y que transmitimos, para ello damos click a la pestaña YP settings de nuestro encoder, es decir este mismo.

| 💋 Configuration                                                                                                    |                                                     |             |    | – 🗆 🗙   |
|----------------------------------------------------------------------------------------------------|-----------------------------------------------------|-------------|----|---------|
| Basic Setting YP Settings Advance                                                                                                    | ed Settings                                         |             | ОК | Cancel  |
| Bitrate 128<br>Quality 0                                                                                                    | }                                                   | Use bitrate |    |         |
| 💋 Configuration                                                                                                    |                                                     |             | -  | - 🗆 🗙 , |
| Basic Settings YP Settings Advance                                                                                                    | d Settings                                          |             | ОК | Cancel  |
| Public Server       ✓         Stream Name       Rebeldía F         Stream Description       Voz y pens         Stream URL       http://vago         Stream Genre       misc         ICQ # | Radio NY<br>amiento de los mig<br>odabeci jimdo.com | prantes     |    |         |

Puede quedar como se muestra, es decisión de quienes realicen la transmisión. Una vez terminado solo falta conectar nuestro transmisor, Edcast.

|                                                                       |                                                                                   |                                               | - 🗆 🗙                                     |
|-----------------------------------------------------------------------|-----------------------------------------------------------------------------------|-----------------------------------------------|-------------------------------------------|
| About                                                                 |                                                                                   |                                               |                                           |
| Metadata E                                                            | Edit                                                                              |                                               |                                           |
| L R dB -60<br>0 dB gain<br>Limiter                                    | -45<br>0 uSec Pre-empha<br>ding                                                   | -30 -19<br>0 dB Limit<br>sis                  | Off<br>5 0                                |
| ×                                                                     | Mezcla estéreo (Rea                                                               | ltek High I 🗸 Volu                            | umen general V                            |
| AutoConnec<br>Connect                                                 | ct Start in Tray                                                                  |                                               | U                                         |
| AutoConnect                                                           | ct Start in Tray<br>Add Encoder                                                   | Transfer Rate                                 | Mount                                     |
| AutoConnect<br>Connect<br>Encoder Setti<br>MP3: 128kbp                | ct Start in Tray<br>Add Encoder<br>ings<br>is/44100Hz/Stereo                      | Transfer Rate<br>Disconnected                 | Mount<br>/rebeldiaradio                   |
| AutoConnect<br>Connect<br>Encoder Setti<br>MP3: 128kbp<br>MP3: 128kbp | ct Start in Tray<br>Add Encoder<br>ings<br>12/44100Hz/Stereo<br>15/44100Hz/Stereo | Transfer Rate<br>Disconnected<br>Disconnected | Mount<br>/rebeldiaradio                   |
| AutoConnect<br>Connect<br>Encoder Setti<br>MP3: 128kbp<br>MP3: 128kbp | ct Start in Tray<br>Add Encoder<br>ings<br>19/44100Hz/Stereo<br>19/44100Hz/Stereo | Transfer Rate<br>Disconnected<br>Disconnected | Mount<br>/rebeldiaradio<br>/rebeldiaradio |

Recomendamos seleccionar autoconect y damos click a connect, ahora estamos listos para transmitir.

| 5 | edcast     |                        |                  | _ 🗆 🗙             |
|---|------------|------------------------|------------------|-------------------|
|   | About      |                        |                  |                   |
|   | Metadata   | Edit                   |                  |                   |
|   |            |                        |                  |                   |
|   |            |                        |                  |                   |
|   |            |                        |                  | ~                 |
|   | R I        | 45                     | 20               |                   |
|   | GR -60     | -45                    | -30 -            |                   |
|   | 0 dB gai   | n ()                   | U dB Limit       |                   |
|   | Limiter    | 0 uSec Pre-emphasis    |                  |                   |
|   | Live Reco  | ording                 |                  |                   |
|   | ~          | Mezcla estéreo (Realte | ek High I 🗸 🛛 Vo | lumen general 🗸 🗸 |
|   | 7          |                        |                  |                   |
|   | $\sim$     |                        |                  |                   |
| ľ | AutoConn   | ect Start in Tray      |                  |                   |
| N | Disconnect | Add Encoder            |                  |                   |
|   | Encoder Se | ttings                 | Transfer Rate    | Mount             |
|   | MP3: 128kb | ops/44100Hz/Stereo     | Connected        | /rebeldiaradio    |
|   | MP3: 128kb | ops/44100Hz/Stereo     | Connected        | /rebeldiaradio    |
| Ľ |            |                        |                  |                   |
|   |            |                        |                  |                   |
|   |            |                        |                  |                   |
|   |            |                        |                  |                   |
|   |            |                        |                  |                   |
|   |            | Auto                   | Connect          |                   |
|   |            |                        |                  |                   |

Ahora solo resta cargar los audios de la programación en Winamp. Esto se hace desde el botón del lado inferior derecho de Winamp.

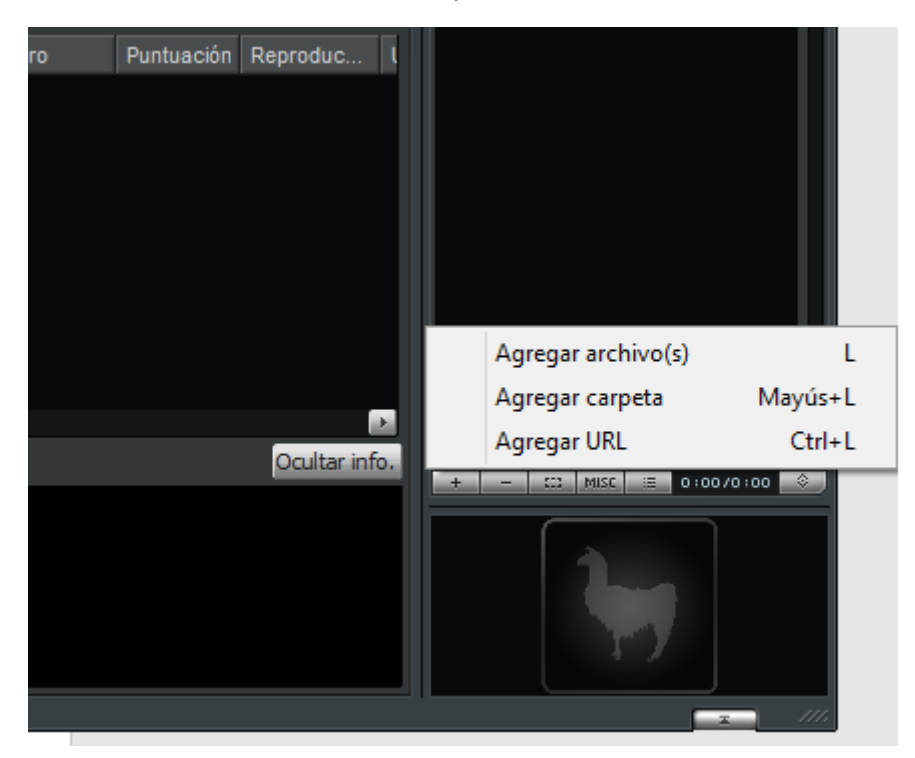

## Seleccionamos los archivos.

| 💋 Agregar archivo(s) a la lista                                                                                                    | de reproducción                                                                                                    |                                                |                                            | ×                |                   |   |
|----------------------------------------------------------------------------------------------------|----------------------------------------------------------------------------------------------------|------------------------------------------------|--------------------------------------------|------------------|-------------------|---|
| ◯◯⊂ 🍌 → Equipo → A                                                                                                    | UDIOTECA (D:) → Radio → Programacione                                                                                                    | es 🗸 47                                        | Buscar Programaciones                      | ,9P              |                   | Ē |
| Organizar   Nueva carpeta  Sitios recientes  Concentrio  Concentrio  Concentri  Concentri Concentri  Concentri Concentri Conce | Nombre 2 de octubre, Judith Reyes, José de 2 2 congeso libertario, Charo Cofré, J 3 115ept- Allende, Inti Illimani, Victor J 5 500 engaños 2ª, rancheras, chavela v 5 500 engaños (2), mujeres migración, 5 500 engaños, Zitarroza, Carlos Puebl 2 Acteal, Canta y lucha, Por Un Mund 2 Agua, Canciones el agua, Jorge Reye 2 Agua-TADECO Félix Serdán, Cornelio 2 A gua-TADECO Félix Serdán, Cornelio F<br>3 A gua-TADECO Félix Serdán, Cornelio F<br>4 A gua-TADECO Félix Serdán, Cornelio F<br>4 A Tamaño: 10,1 K8<br>5 Fecha de modificación: 26/05/2015 18. | Nú Título<br>Reyna, El Palomo y el gorrión, 26 | US15                                       | Album ^          | B Borrar búsqueda |   |
| Nombre:<br>Repro<br>Biblioteca                                                                                                    | n<br>boducr Poner en cola Crear Lista 0 elemento                                                                                                    | v                                              | Todos los tipos compatibles<br>Abrir Cance | v<br>elar<br>.:i | ión Reproduc (    |   |

Al final nuestros audios aparecerán así:

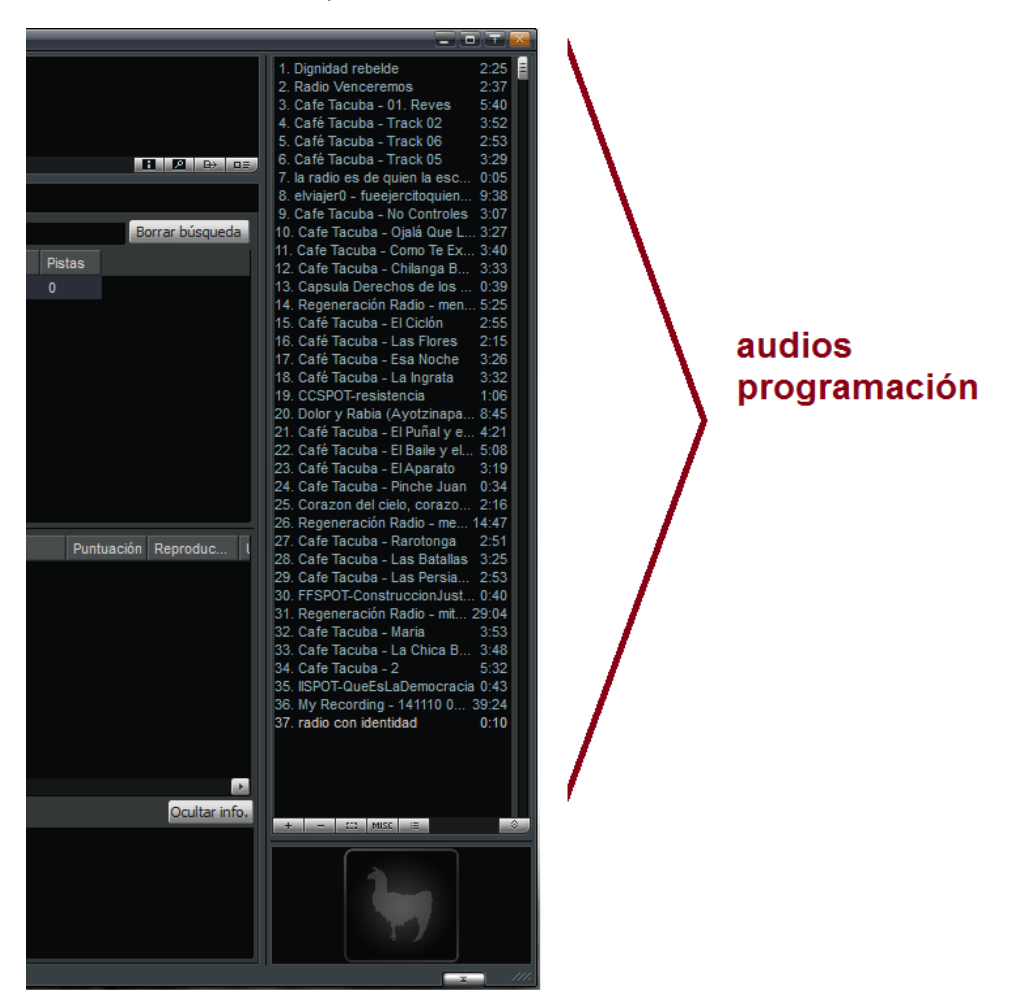

Ahora solo damos reproducir y listo, nuestra radio está transmitiendo.

| 💊 edcast 🛛 🗕 🗆 🗡                                               | r 🖼 WINAMP Archivo Bepro | ducir Opciones Yer Ayyda |                           |                   |                   |           |                     |                                                                     |            |
|----------------------------------------------------------------|--------------------------|--------------------------|---------------------------|-------------------|-------------------|-----------|---------------------|---------------------------------------------------------------------|------------|
| About                                                          | - 1:20 Inicia            | r Reproducción           | Nueve Titulo: 01 entrada: | raludos cuicateco |                   |           |                     | 1. Isaac Ángeles - 01 entrad                                        | 1:23 📄     |
| About                                                          |                          | NN IOLZ CO STEREO        | Artista: Isaac Ang        |                   |                   |           |                     | 2. Dignidad rebelde                                                 | 2:25       |
| Metadata Edit                                                  |                          |                          | Album: Audios rac         | io-nuestrapalabra |                   |           |                     | 3. inti-ilimani - El Aparecido                                      | 3:32       |
| Isaac Ángeles - 01 entrada saludos cuicateco                   | _                        | & Etchard                | Ano: 2011                 |                   |                   |           |                     | 5 inti-ilimani - Asi Como noy                                       | 2:10       |
|                                                                |                          | 6 0 3                    |                           |                   |                   |           |                     | 6. inti-ilimani - Corazon Maldito                                   | 2:55       |
|                                                                |                          |                          |                           |                   |                   |           |                     | 7. ISPOT-QueEsLaDemocracia                                          | 0:43       |
|                                                                | Biblioteca Multimedia Vi | deo Visualización Nave   | aador                     |                   |                   |           |                     | 8. Salvador Allende                                                 | 6:20       |
| R                                                              |                          |                          |                           |                   |                   |           |                     | 9. inti-ilimani - Tocata y Fuga                                     | 2:32       |
| dB -60 -45 -30 -15 0                                           | Reproducción en curs     | Buscar:                  |                           |                   |                   |           | Borrar busqueda     | 10. intellimani - El Pueblo Unid                                    | . 3:01     |
| A                                                              | Medios locales           |                          | ▲ Álbumer Pistas          |                   | Álbum             |           | Pistas              | 12 inti-ilimani - Exilada del Sur<br>12 inti-ilimani - Lo que mas O | 3:07       |
|                                                                | N) Audio                 | Todos (0 artistas)       | 0 0                       |                   | Todos (0 álbumes) |           | 0                   | 13 memoria cuerpo libertad                                          | 0:34       |
| Limiter                                                        | III Video                | rodoo (o uniocao)        |                           |                   | reado (o albamed) |           |                     | 14. Ken Loach Septiembre 1                                          | 10:55      |
| 0 uSec Pre-emphasis                                            | Los más reproduci        |                          |                           |                   |                   |           |                     | 15. inti-ilimani - La Partida                                       | 3:29       |
| Live Recording                                                 | Agregados recient        |                          |                           |                   |                   |           |                     | 16. inti-ilimani - Run-Run se F                                     | 4:36       |
| are neededing                                                  | Deproducidos reci-       |                          |                           |                   |                   |           |                     | 17. inti-ilimani - Ya Parte el Ga.                                  | 2:25       |
| Mezcla estéreo (Realtek High   V Volumen general V             | Cis seconducia           |                          |                           |                   |                   |           |                     | 18. inti-illimani - Calambito Tem.                                  | . 3:03     |
|                                                                | sin reproducir           |                          |                           |                   |                   |           |                     | 19. Pista 2                                                         | 0:21       |
|                                                                | 📑 Los más puntuado       |                          |                           |                   |                   |           |                     | 20. Salvador Allende 1960                                           | 7:07       |
| AutoConnect Quet in Tory                                       | Listas de reproducciór   |                          |                           |                   |                   |           |                     | 21. LEAPU - DAS OBRERAS                                             | 4:02       |
| Autoconnectstat in may                                         | 3. Agregados de Winamp   |                          |                           |                   |                   |           |                     | 23 LLAPU - PALOMA VUELA                                             | 5:43       |
| Disconnect Add Encoder                                         | Servicios en línea       |                          |                           |                   |                   |           |                     | 24. ILLAPU - BAGUALA INDIA                                          | 4:09       |
|                                                                | V Directorio Podcast     |                          |                           |                   |                   |           |                     | 25. Pablo Neruda - Pablo Neru.                                      | . 3:23     |
| Encoder Settings Transfer Rate Mount                           |                          |                          |                           |                   |                   |           |                     | 26. Salvador Allende 1970 (Di.,                                     | . 3:10     |
| MP3: 129/hne////100Hz/Staran Connection in 3 ea /rehaldiaradio | Suscripciones            | Artista                  | Álbum                     | Pista # Titulo    | Duraci            | ón Género | Puntuación Reproduc | 27. Salvador Allende                                                | 6:20       |
| MP3. 120kbps/44100Hz/Stereo Connecting in 3 se /rebeluiaradio  | Dispositivos             |                          |                           |                   |                   |           |                     | 28. LLAPU - GOLPE SORUYA.                                           | 6:09       |
| MP3: 120kbps/44100Hz/Stereo Connecting in 4 se /rebeidiaradio  | Favoritos                |                          |                           |                   |                   |           |                     | 29. LLAPU - QUE VAA SER D.                                          | . 6:12     |
|                                                                | Historial                |                          |                           |                   |                   |           |                     | 24 ILLARU DADA SECUDIA                                              | 4-12       |
|                                                                | CD Grabador (G:)         |                          |                           |                   |                   |           |                     | 32. Pablo Neruda - PABLO NE                                         | 1:35       |
|                                                                |                          |                          |                           |                   |                   |           |                     | 33 Alende - Entrevista Salva                                        | 2:25       |
|                                                                |                          |                          |                           |                   |                   |           |                     | 34. Allende - Canzoniere inter.                                     | 0:41       |
|                                                                |                          |                          |                           |                   |                   |           |                     | 35. Allende - Canzoniere inter.                                     | . 1:30     |
|                                                                |                          |                          |                           |                   |                   |           |                     | 36. Allende - Canzoniere inter                                      | 2:29       |
|                                                                |                          |                          |                           |                   |                   |           |                     | 37. Allende - Canzoniere inter                                      | . 1:11     |
|                                                                |                          |                          |                           |                   |                   |           |                     | 38. ILLAPU - ARAUCO DE PIE                                          | 3:31       |
| AutoConnect                                                    |                          |                          |                           |                   |                   |           |                     | 39. ILLAPU - SE ESTAN QUED.                                         | . 5:33     |
|                                                                |                          | 4                        |                           |                   |                   |           |                     | 40. ILLARU CANDOMRE PAR                                             | 4-46       |
|                                                                |                          | Reproducir Poner en cola | Crear Lista 0 elemento    | s in 0.432 sec.   |                   |           | Ocultar info        | ALLECT OF CANDOMBE PAR.                                             |            |
|                                                                |                          |                          |                           |                   |                   |           |                     | * - C2 MCC =                                                        |            |
|                                                                |                          |                          |                           |                   |                   |           |                     | LOV! N                                                              |            |
|                                                                |                          |                          |                           |                   |                   |           |                     | S' Recy - Huesh                                                     |            |
|                                                                |                          |                          |                           |                   |                   |           |                     | ON BUILDING                                                         |            |
|                                                                |                          |                          |                           |                   |                   |           |                     | A AR                                                                | ă <b>d</b> |